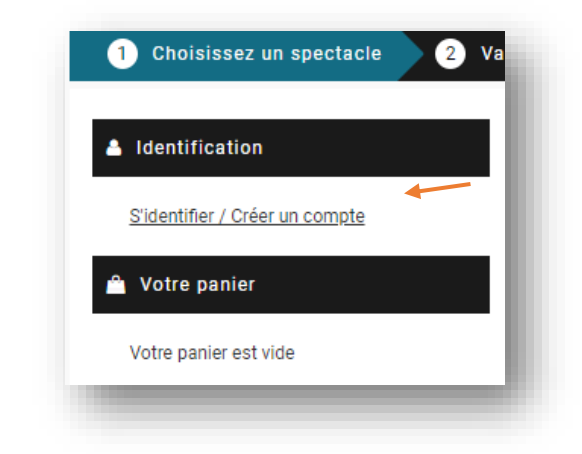

1

Connectez-vous à votre compte client en cliquant sur le lien « **S'identifier** » qui figure en page d'accueil.

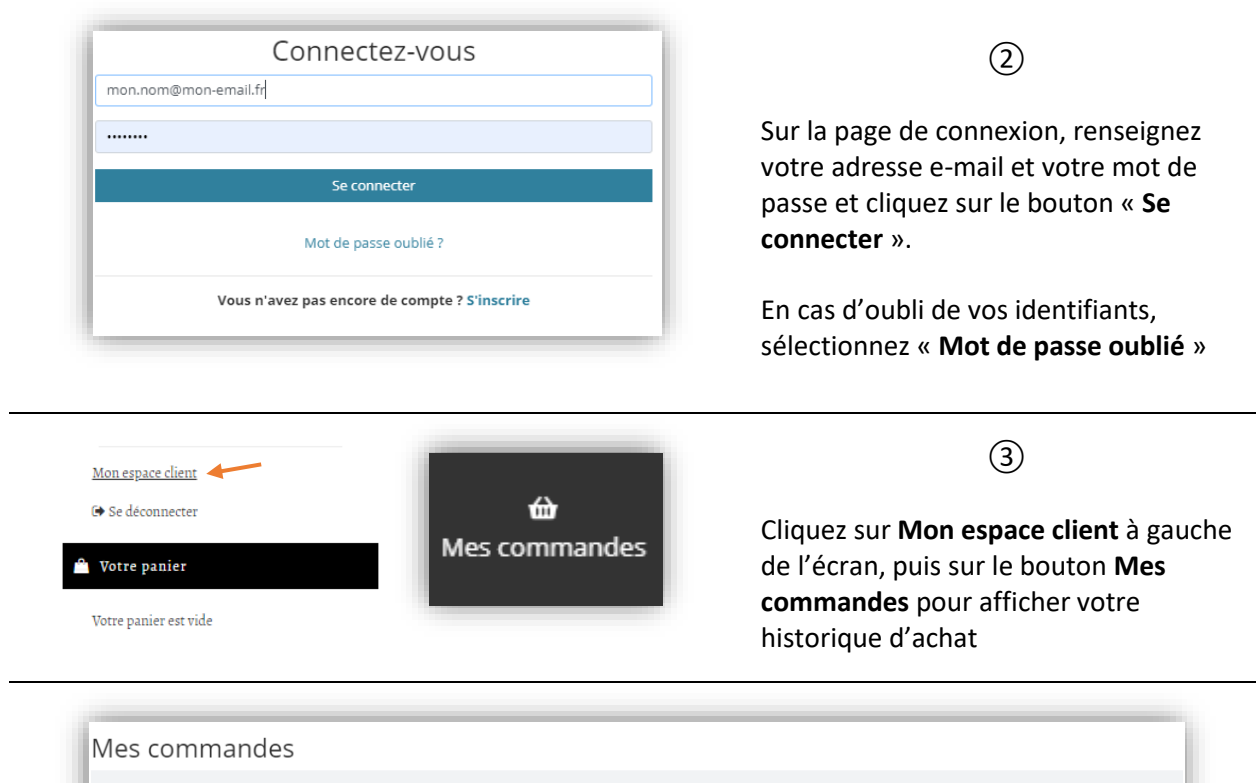

| Afficher 10 🔻 é | léments                  |                      |                    |                 | Rechercher :               |       |
|-----------------|--------------------------|----------------------|--------------------|-----------------|----------------------------|-------|
|                 | Manifestation            | \$<br>N° de commande | \$<br>Nb de places | \$<br>Montant 🌲 | Séance 🗘                   | État  |
| 🔳 Détails       | LE BOURGEOIS GENTILHOMME | 671084               | 2                  | 64.00€          | mardi 2 juin 2020 21:00    | Édité |
| 🔳 Détails       | IPHIGENIE EN TAURIDE     | 671083               | 3                  | 78.00€          | dimanche 7 juin 2020 19:30 | Édité |

(4) Sélectionnez la commande que vous souhaitez modifier en cliquant sur « Détails »

🖧 Transformer ma place en avoir

(5)

En face de la place à reprendre, cliquez sur **Transformer ma place en avoir** 

| de votre place, l'argent sera crédité<br>s possible de l'utiliser lors de vote |
|--------------------------------------------------------------------------------|
| mes et conditions.                                                             |
|                                                                                |
| r                                                                              |

Un récapitulatif de l'opération s'affiche.

(6)

Sur cet écran figure le montant que vous avez payé et le montant de la reprise.

Cochez la case « J'accepte les termes et conditions » et validez votre saisie.

| 🔳 Détails                 | IPHIGENIE EN TAURIDE | 671083 |          | 3 | 78.00€       | dimanche 7 juin 202    | 0 19:30 Édité            |
|---------------------------|----------------------|--------|----------|---|--------------|------------------------|--------------------------|
| Rang : A, Siège : 28, TRO | DISIEME CATEGORIE    | 26.00€ | INTERNET |   |              | =                      | Demande reprise en cours |
| Rang : A, Siège : 26, TRO | ISIEME CATEGORIE     | 26.00€ | INTERNET |   | යි Transfor  | rmer ma place en avoir | Télécharger mon ticket   |
| Rang : A, Siège : 24, TRO | ISIEME CATEGORIE     | 26.00€ | INTERNET |   | අධි Transfor | mer ma place en avoir  | Télécharger mon ticket   |

⑦ En rechargeant la liste, le message Demande reprise en cours s'affiche en face de la place.

Parallèlement, vous recevez un e-mail intitulé **Demande de reprise de place** à l'adresse figurant dans votre compte client.

## 8

La billetterie étudie votre demande.

Vous recevrez ensuite un nouvel e-mail qui précisera si votre demande a été acceptée ou refusée.

| E Détails IPHIGENIE                       | 671083 | 3        | 78.00 € dimanche 7 juin 2020 19:30 <b>Édité</b>        |
|-------------------------------------------|--------|----------|--------------------------------------------------------|
| Rang : A, Siège : 28, TROISIEME CATEGORIE | 26.00€ | INTERNET | Place reprise                                          |
| Rang : A, Siège : 26, TROISIEME CATEGORIE | 26.00€ | INTERNET | 🚯 Transformer ma place en avoir Télécharger mon ticket |
| Rang : A, Siège : 24, TROISIEME CATEGORIE | 26.00€ | INTERNET | Transformer ma place en avoir Télécharger mon ticket   |

(9) En cas d'acceptation de votre demande, le message Place reprise s'affiche en face de la ligne concernée

1 Votre compte client est crédité du montant de la reprise.

Vous pourrez utiliser cet avoir pour régler tout ou partie d'une future commande, au guichet ou en

## (1) Comment utiliser son avoir pour régler une commande en ligne ?

Une fois votre panier validé, dans le récapitulatif de la commande, vous retrouverez le montant de votre solde client utilisable :

| Récapitulatif de votre co                                                                                           | ommande<br>                  |    |
|----------------------------------------------------------------------------------------------------|------------------------------|----|
| NOM DU SPECTACLE<br>■ samedi 1er jan. 2029 à 20%45<br>& sALLE DE SPECTACLE<br>& sALLE DE SPECTACLE<br>& s<br>Désall | 73.45 € HT<br><b>75,00 €</b> |    |
| Sous-total TTC                                                                                                    | 75,00                        | )€ |
| Retrait et facturation de vot                                                                                       | re commande                  |    |
| Mode d'obtention : IMPRESSION A DOMICILE (E-BILLET)                                                                 | 0,00                         | )€ |
| Total de la commande TTC                                                                                            | 75,00                        | €  |
| > dont TVA                                                                                                    | 1,5:                         | 5€ |
| Choisir un moyen de p                                                                                               | aiement                      |    |
| Vous disposez d'une carte cadeau ?                                                                                  | Numéro de carte Ajouter      |    |
| Je souhaite utiliser mon solde client de 100,00                                                                     | € pour payer ma commande     |    |
| Ie souhaite utiliser mon solde client de 100,00 v                                                                   | € pour payer ma commande     |    |

(12) Activez le bouton pour utiliser le solde, et ajustez le montant au besoin à l'aide de la barre horizontale

| Après c        | atte commande, il vous restera 50,00 € sur votre compte | client.                                      |         |                           |
|----------------|---------------------------------------------------------|----------------------------------------------|---------|---------------------------|
|                | Reste à paye                                            |                                              | 25,00 € |                           |
|                | PAYER PAR CARTE BANCAIRE                                | PAYER PAR CARTE BANCAIRE<br>EN PLUSEURS FOIS | Зх      |                           |
| Modifier ma co | mmande                                                  |                                              |         | Payer le solde de 25,00 € |